## 月別集計について

月別集計は、月別・科目別の金額集計が出来ます。この集計金額は、月別の残高と増減額 の把握が出来ます。

## 1. 月別集計の出力

メインメニューで"月別集計"のボタンを押すと、次のような画面になります。 月別の推移が一覧表でわかります。

| 💾 tukibetu |                     |                       |           |           |           |        |        |                     |
|------------|---------------------|-----------------------|-----------|-----------|-----------|--------|--------|---------------------|
|            | ◎ 増減額 ○ 累計額         | の円印刷<br>● する<br>● しない | 印刷        | エクセルと     | ይታ        |        | L B    | <b>心る(<u>c</u>)</b> |
| 貸借対        | 貸借対照表 損益計算書 製造原価計算書 |                       |           |           |           |        |        |                     |
| code       | 科目名                 | 13年01月                | 13年02月    | 13年03月    | 13年04月    | 13年05月 | 13年06月 | 13年07月              |
| ▶ 4000     | 売上高                 | 1,773,000             | 1,550,000 | 3,340,000 | 1,750,000 |        |        |                     |
| 4010       | 売 上                 | 1,748,000             | 1,400,000 | 3,340,000 | 1,750,000 |        |        |                     |
| 4020       | 雑収入                 | 25,000                | 150,000   |           |           |        |        |                     |
| 4030       | 売上値引△               |                       |           |           |           |        |        |                     |
| 5000       | 売上原価                | 650,000               | 500,000   | 1,400,000 | 700,000   |        |        |                     |
| 5010       | 期首商品棚卸高             |                       |           |           |           |        |        |                     |
| 5020       | 住 入                 | 650,000               | 500,000   | 1,400,000 | 700,000   |        |        |                     |
| 5030       | 仕入値引△               |                       |           |           |           |        |        |                     |
| 5100       | 期末商品棚卸高△            |                       |           |           |           |        |        |                     |
| 5200       | 売 上 総 利 益           | 1,123,000             | 1,050,000 | 1,940,000 | 1,050,000 |        |        |                     |
| 5210       |                     |                       |           |           |           |        |        |                     |
| 6000       | 経 費                 | 1,003,000             | 1,003,000 | 2,006,000 | 1,003,000 |        |        |                     |
| 6010       | 役 員 報 酬             | 450,000               | 450,000   | 900,000   | 450,000   |        |        |                     |
| 6020       | 給料 手当               | 375,000               | 375,000   | 750,000   | 375,000   |        |        |                     |
| 6030       | 従業員賞与               |                       |           | N         |           |        |        |                     |
| 6040       | 賞与引当金繰入             |                       |           | 43        |           |        |        |                     |
| 6050       | 退職給与引当金繰入           |                       |           |           |           |        |        |                     |
| 6060       | 法定福利費               |                       |           |           |           |        |        |                     |
| 6070       | 福利厚生費               | 20,000                | 20,000    | 40,000    | 20,000    |        |        |                     |
| 6080       | 旅費交通費               | 10,000                | 10,000    | 20,000    | 10,000    |        |        |                     |
| 6090       | 交際費                 |                       |           |           |           |        |        |                     |
| 6100       | 通信費                 | 25,000                | 25,000    | 50,000    | 25,000    |        |        |                     |
| 6110       | 荷造運賃                | 12,000                | 12,000    | 24,000    | 12,000    |        |        |                     |
| 6120       | 水道光熱費               | 65,000                | 65,000    | 130,000   | 65,000    |        |        |                     |
| 6130       | 広告宣伝費               |                       |           |           |           |        |        |                     |
| 6140       | 修繕費                 |                       |           |           |           |        |        |                     |
| 6150       | 消耗品費                | 46,000                | 46,000    | 92,000    | 46,000    |        |        |                     |
| 6160       | 利子割引料               |                       |           |           |           |        |        |                     |

## 増減額と累計額について

| 増減額 | 1ヶ月間の金額の増減高が表示されます。  |
|-----|----------------------|
|     | 月別の売上や経費の推移などがわかります。 |
| 累計額 | 会計期首からの月別の累計額がわかります。 |
|     |                      |

## 2. 累計額の表示例

期首からの売上や経費などの累計額が一覧表でわかります。

| <mark>5</mark> tukibet | u                |                        |           |           |           |           |           |                 |
|------------------------|------------------|------------------------|-----------|-----------|-----------|-----------|-----------|-----------------|
|                        | ○ 増減額 ○ 累計額      | -0円印刷<br>● する<br>● しない | 印刷        | エクセルと     | ቴታ        |           | j i       | 押じる( <u>C</u> ) |
| 貸借対照                   | g表 損益計算書 製造原価計算書 |                        |           |           |           |           |           |                 |
| code                   | 科目名              | 13年01月                 | 13年02月    | 13年03月    | 13年04月    | 13年05月    | 13年06月    | 13年07月          |
| ▶ 4000                 | 売 上 高            | 1,773,000              | 3,323,000 | 6,663,000 | 8,413,000 | 8,413,000 | 8,413,000 | 8,413,000       |
| 4010                   | 売 上              | 1,748,000              | 3,148,000 | 6,488,000 | 8,238,000 | 8,238,000 | 8,238,000 | 8,238,000       |
| 4020                   | 雑収入              | 25,000                 | 175,000   | 175,000   | 175,000   | 175,000   | 175,000   | 175,000         |
| 4030                   | 売上値引△            |                        |           |           |           |           |           |                 |
| 5000                   | 売上原価             | 650,000                | 1,150,000 | 2,550,000 | 3,250,000 | 3,250,000 | 3,250,000 | 3,250,000       |
| 5010                   | 期首商品棚卸高          |                        |           |           |           |           |           |                 |
| 5020                   | 仕 入              | 650,000                | 1,150,000 | 2,550,000 | 3,250,000 | 3,250,000 | 3,250,000 | 3,250,000       |
| 5030                   | 仕入値引△            |                        |           |           |           |           |           |                 |
| 5100                   | 期末商品棚卸高△         |                        |           |           |           |           |           |                 |
| 5200                   | 売 上 総 利 益        | 1,123,000              | 2,173,000 | 4,113,000 | 5,163,000 | 5,163,000 | 5,163,000 | 5,163,000       |
| 5210                   |                  |                        |           |           |           |           |           |                 |
| 6000                   | 経 費              | 1,003,000              | 2,006,000 | 4,012,000 | 5,015,000 | 5,015,000 | 5,015,000 | 5,015,000       |
| 6010                   | 役員報酬             | 450,000                | 900,000   | 1,800,000 | 2,250,000 | 2,250,000 | 2,250,000 | 2,250,000       |
| 6020                   | 給料手当             | 375,000                | 750,000   | 1,500,000 | 1,875,000 | 1,875,000 | 1,875,000 | 1,875,000       |
| 6030                   | 従業員賞与            |                        |           |           |           |           |           |                 |
|                        |                  |                        |           |           |           |           |           |                 |

3. 印刷

| 📑 tukibetuPForm                                           |                                                                              |                                                                                                    | _ 🗆 X |
|-----------------------------------------------------------|------------------------------------------------------------------------------|----------------------------------------------------------------------------------------------------|-------|
| <ul> <li>資借封照表</li> <li>損益計算書</li> <li>製造原価計算書</li> </ul> | 0円の科目<br>○ 印刷する ○ 印刷しない<br>大科目のの円<br>○ 印刷する ○ 印刷しない<br>大科目の網掛け<br>○ する ○ しない | 表示科目の範囲<br>© すべて印刷<br>© 小科目移除く<br>© 準大科目以上<br>© 大科目のみ<br>(標準 5mm) 5<br>7オントサイズ<br>(標準 8) 9<br>上余白<br>mm 10 | 印刷 A  |

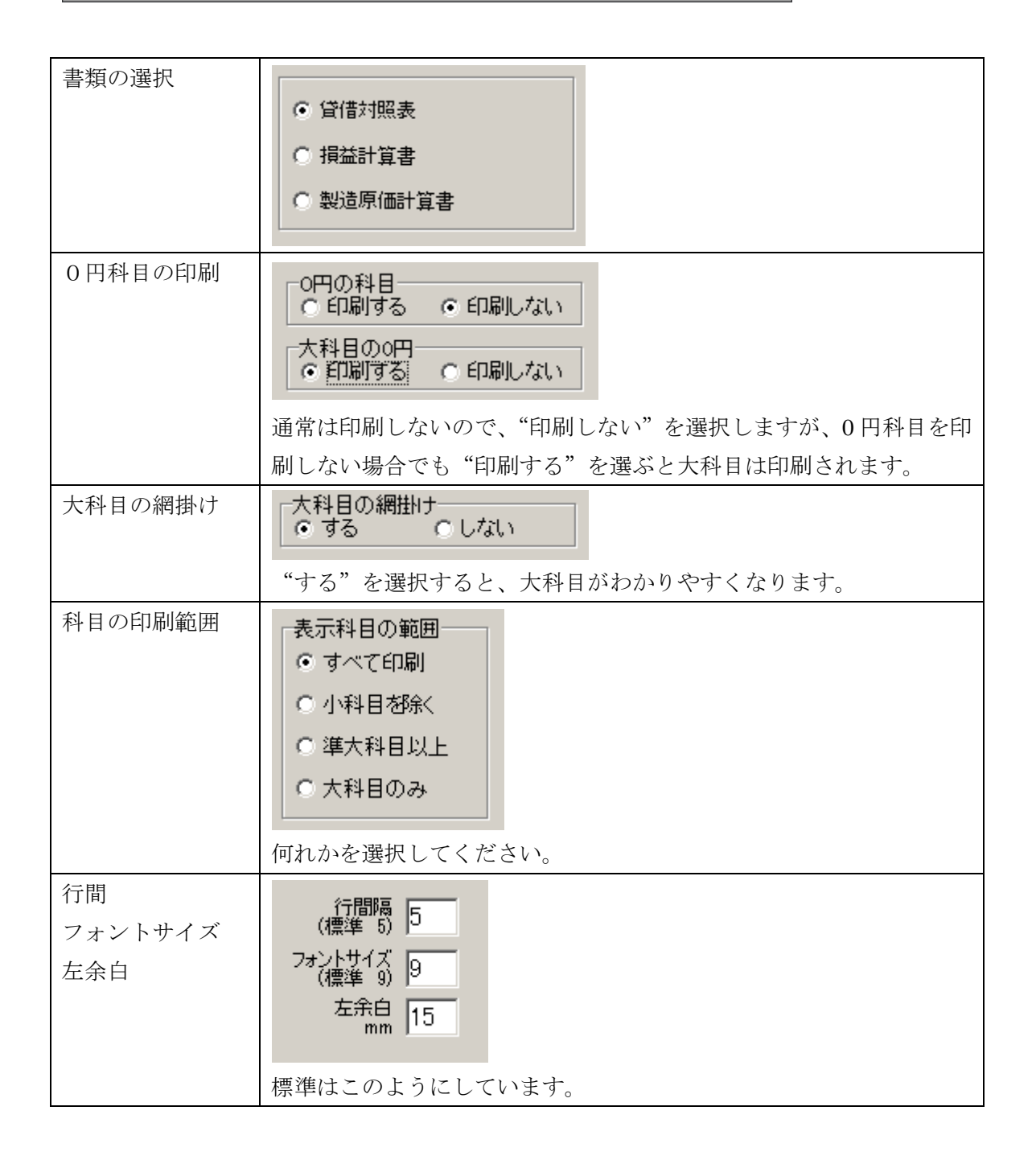